### **GRADING STUDENTS PAPERS WITH TURNITIN**

1) Go to your course by clicking on the **Dashboard** or **Courses tab** 

2) Open the Assignments folder

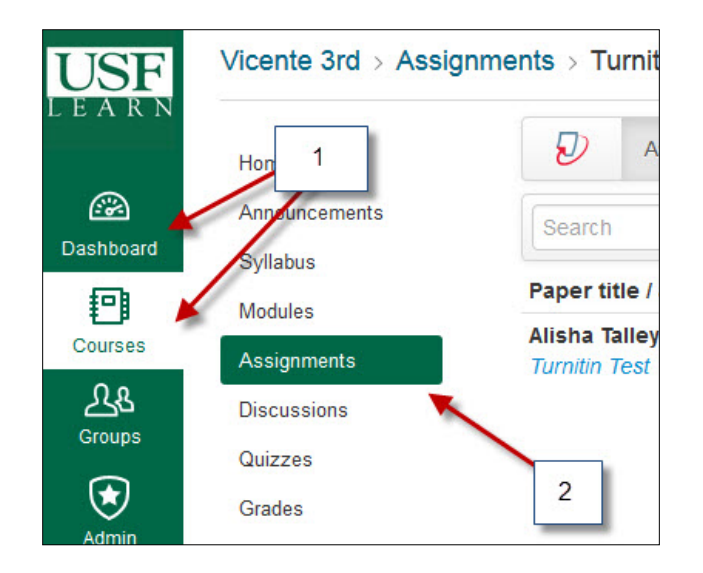

# **3)** Click on the name of the assignment with the **Turnitin** settings

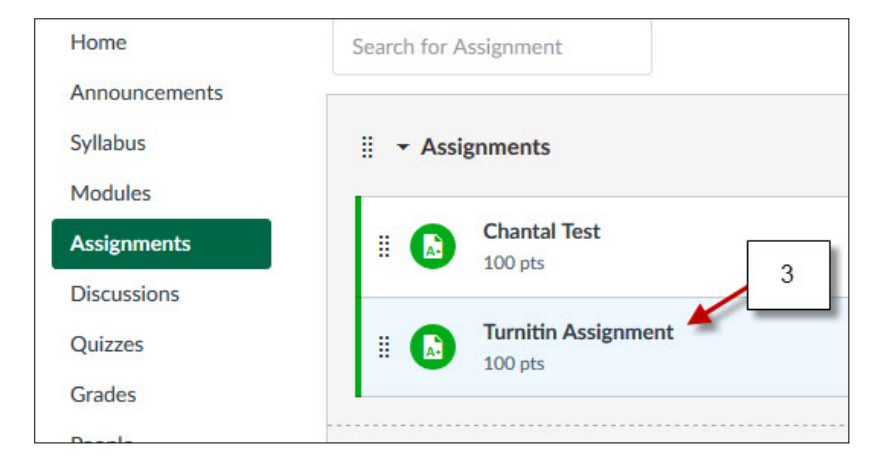

|             |                           |                       |        |          |       | 🖍 Edit Assignment Settings                                                                      |
|-------------|---------------------------|-----------------------|--------|----------|-------|-------------------------------------------------------------------------------------------------|
|             | Download All -            | Download Selected     | d 🕶    |          |       | Ø Speed Grader™                                                                                 |
| Paper Title | Uploaded<br>Dec 13th 2016 | 5, 1:06 PM •          | Grade  | <b>%</b> | 1 2 0 |                                                                                                 |
|             | Click he                  | re to view Turnitin F | Report |          |       | Open the Speedgrader to Grade<br>the student paper using the Rubric<br>annotations and feedback |

### **GRADING STUDENTS PAPERS WITH TURNITIN**

When you open the **Turnitin** report you may see two different views. If you see the **Feedback** Studio view you can switch to **Turnitin Classic** by clicking the option on the bottom.

| ⑦ feedback    | studio Untitled                                                                                                    | /100               | <           | 1 of 1 🗸                                        | > 0  |
|---------------|----------------------------------------------------------------------------------------------------|--------------------|-------------|-------------------------------------------------|------|
|               | Feedback Studio View                                                                                                    | \$                 | <           | All Sources                                     | ×    |
|               | 5 environment favoring intimate exchanges (Hu et al., 2004). Their results suggest that a                                                                                               |                    | • Su        | bmitted to 36568<br>dent Paper                  | 100% |
|               | positive relationship exists between the frequency of IM use and intimacy, demonstrating<br>that participants feel closer to their Internet partner as time progresses through this CMC | ľ                  | • Su        | bmitted to American<br>dent Papers - 7 papers   | 100% |
|               | modality.<br>Similarly, Underwood and Findlay (2004) studied the effect                                                                                                    |                    | • Su<br>Stu | bmitted to Bridgepoi<br>dent Papers - 2 papers  | 100% |
|               | relationships on primary, specifically non-Internet relationships ar All Sources                                                                                                    | 100                | • Su        | bmitted to Saint Leo<br>dent Papers - 5 papers  | 100% |
|               | shared secrets through the discussion of personal problems. Parti Filter and Settings                                                                                                   |                    | • Su<br>Stu | bmitted to University<br>dent Paper             | 100% |
|               | their primary relationship. In contrast, the participants' primary rel                                                                                                    | 0                  | • Su<br>Stu | bmitted to Western<br>dent Paper                | 100% |
|               | perceived to be lower (Underwood & Findlay, 2004). This result suggests participants                                                                                                    |                    | • Su<br>Stu | bmitted to American<br>dent Papers - 4 papers   | 100% |
|               | turned to the Internet in order to fulfill the need for intimacy in their lives.<br>In further support of this finding, Tidwell and Walther (2002) hypothesized CMC                     |                    | • Su<br>Stu | bmitted to Laramie<br>dent Paper                | 100% |
|               | participants employ deeper self-disclosures than FtF participants in order to overcome the limitations of CMC, e.g., the reliance on nonverbal cues. It was found that CMC partners     |                    | • Su<br>Stu | bmitted to University<br>dent Paper             | 100% |
|               | engaged in more frequent intimate questions and dis<br>overcome the barriers of CMC. In their 2002 study                                                                                |                    | • Su        | bmitted to University<br>dent Papers - 3 papers | 100% |
|               | perception of a relationship's intimacy by the partner of each participant in both the CMC                                                                                              |                    |             | Exclude Sources                                 | 5    |
| Page: 5 of 11 | Word Count: 2707                                                                                                    | Return to Turnitir | Classic     | ର୍ —•                                           | @    |

## **GRADING STUDENTS PAPERS WITH TURNITIN**

#### **Turnitin Classic view**

| Originality | C. GradeMark C. PeerMark                                                                                                    | tled<br>L OSCAR  | turnitin                        | 100%                        | OUT OF 100        |
|-------------|----------------------------------------------------------------------------------------------------|------------------|---------------------------------|-----------------------------|-------------------|
|             | Turnitin Classic View                                                                                                    |                  | All Sources                     | watch 1 of 1                |                   |
| <u> </u>    |                                                                                                    | Match Overview   | • Submitted t<br>Student paper  | 0 36568                     | 100%              |
|             | environment favoring intimate exchanges (Hu et al., 2004). Their results suggest th<br>positive relationship exists between the frequency of IM use and intimacy, demonst                                                                                                    | All Sources      | Submitted t Student papers      | o American In.<br>7 papers  | <sup></sup> 100%  |
|             | that participants feel closer to their Internet partner as time progresses through this o                                                                                                    | СМС              | • Submitted t<br>Student papers | o Bridgepoint.<br>2 papers  | <sup></sup> 100%  |
|             | Similarly, Underwood and Findlay (2004) studied the effect of Internet                                                                                                    |                  | Submitted t Student papers      | o Saint Leo U<br>- 5 papers | <sup></sup> 100%  |
|             | relationships on primary, specifically non-Internet relationships and the perceived<br>intimacy of both. In this study, self-disclosure, or intimacy, was measured in terms                                                                                                    | of               | • Submitted t<br>Student paper  | o University o.             | <sup></sup> 100%  |
|             | shared secrets through the discussion of personal problems. Participants reported a<br>significantly higher level of self-disclosure in their Internet relationship as compare                                                                                                    | d to             | Submitted t Student paper       | o Western Go                | <sup></sup> 100%  |
|             | their primary relationship. In contrast, the participants' primary relationships were<br>reported as highly self-disclosed in the past, but the current level of disclosure was                                                                                                    |                  | • Submitted t<br>Student papers | o American P<br>4 papers    | · 100%            |
|             | perceived to be lower (Underwood & Findlay, 2004). This result suggests participa                                                                                                    | ints             | Submitted t Student paper       | o Laramie Co                | <sup>.</sup> 100% |
| Print /     | Download r support of this finding, Tidwell and Walther (2002) hypothesized                                                                                                    | CMC View Sources | Submitted t Student paper       | o University o.             | 100%              |
|             | limitations of CMC, e.g., the reliance on nonverbal cues. It was found that CMC participants                                                                                                    | artners          |                                 | Exclude Sources             |                   |
|             | Research in an or formation in the most include and it is a first second to the the transmission of the transmission of the tr | AGE: 5 OF 11 Q   |                                 | ) Text-Only                 | y Report          |

**NOTE:** Turnitin has a grades field that students see. If a teacher uses **SpeedGrader** it will not re-populate the grades field in Turnitin. The grade in Turnitin will remain empty, students may question why they don't see their grade there. Remind students that the grades are available thru their **Grades** in canvas.

| Student Name   | Secondary ID | Chantal Test<br>Out of 100 | Assignments<br>0.00% of grade | Assignments<br>0.00% of grade | Total      |
|----------------|--------------|----------------------------|-------------------------------|-------------------------------|------------|
| Chantal Oscar  |              | 100                        | 100%                          | -                             | ▲ 0%       |
| Jack Schofield |              | -                          | <u>\.</u>                     | -                             | <b>A</b> - |
| Test Student   | 352c7859d365 | Students can               | see their grade               | s thru their Gra              | des        |